# Cisco IP Phone 7800 또는 8800 Series Multiplatform Phone에서 통화 중에 헤드셋 연결 또는 교체

## 목표

Cisco IP Phone 7800 또는 8800 Series Multiplatform Phone을 사용하면 아날로그 헤드셋, Bluetooth 헤드셋 및 USB 헤드셋을 전화기에 동시에 연결할 수 있습니다.그러나 한 번에 하나 의 헤드셋만 사용할 수 있습니다.여러 헤드셋을 전화기에 연결할 때 통화에 사용할 기본 오디 오 장치를 선택할 수 있습니다.통화의 기본 오디오 경로는 기본 오디오 장치에 대해 선택한 설 정을 기반으로 합니다.

**참고:**Cisco IP Phone 7800 또는 8800 Series Multiplatform Phone에서 기본 오디오 출력 장치 를 구성하는 방법을 알아보려면 <u>여기</u>를 클릭하십시오.

Cisco IP Phone은 최대 50개의 헤드셋을 한 번에 하나씩 연결할 수 있습니다.마지막으로 연결 된 헤드셋이 기본값으로 사용됩니다.헤드셋은 USB 또는 보조 포트를 사용하여 전화기에 연 결합니다.헤드셋 모델에 따라 헤드셋 사이드톤 설정을 포함하여 최상의 오디오 환경을 위해 전화기의 오디오 설정을 조정해야 합니다.

이 문서에서는 Cisco IP Phone 7800 또는 8800 Series Multiplatform Phone에서 통화 중에 헤 드셋을 연결하거나 교체하는 방법에 대한 지침을 제공합니다.

## 적용 가능한 디바이스

• 7800 시리즈

• 8800 시리즈

### 소프트웨어 버전

• 11.0

### 헤드셋 연결 또는 교체

#### 통화의 오디오 경로 동적 선택

여러 헤드셋을 전화기에 연결하면 통화 중에 사용되는 오디오 경로가 연결된 오디오 장치에 따라 변경됩니다.통화에 대한 오디오 경로를 지정하지 않으면 연결하거나 연결을 끊은 헤드셋 에 따라 오디오 경로가 변경됩니다.다음은 주문입니다.

| 아날로그   | Bluetooth | USB 헤드셋을 연결합니다. | 통화가 USB 헤드셋으    |
|--------|-----------|-----------------|-----------------|
| 헤드셋    | 헤드셋       |                 | 로 전환됩니다.        |
| USB 헤드 | Bluetooth | USB 헤드셋을 분리합니다. | 통화가 Bluetooth 헤 |
| 셋      | 헤드셋       |                 | 드셋으로 전환됩니다.     |
| USB헤드  | 없음        | USB 헤드셋을 분리합니다. | 통화가 스피커로 전환     |

| 셋                |             |                                                   | 됩니다.                      |
|------------------|-------------|---------------------------------------------------|---------------------------|
| Bluetooth<br>헤드셋 | 아날로그<br>헤드셋 | Bluetooth를 비활성화하거나<br>Bluetooth 헤드셋 연결을 끊습니<br>다. | 통화가 아날로그 헤드<br>셋으로 전환됩니다. |
| Bluetooth        | 아날로그        | Bluetooth를 비활성화하고 USB                             | 통화가 USB 헤드셋으              |
| 헤드셋              | 헤드셋         | 헤드셋을 연결합니다.                                       | 로 전환됩니다.                  |
| 아날로그             | USB 헤드      | Bluetooth 헤드셋을 연결합니다.                             | 통화가 Bluetooth 헤           |
| 헤드셋              | 셋           |                                                   | 드셋으로 전환됩니다.               |

**참고:**IP 전화에서 기본 오디오 출력 장치를 구성하는 방법을 알아보려면 <u>여기</u>를 클릭하십시오 .호환되는 액세서리 목록을 보려면 <u>여기</u>를 클릭하십시오.

#### IP 전화에서 헤드셋 연결

1단계. 헤드셋을 다음 포트에 연결합니다.

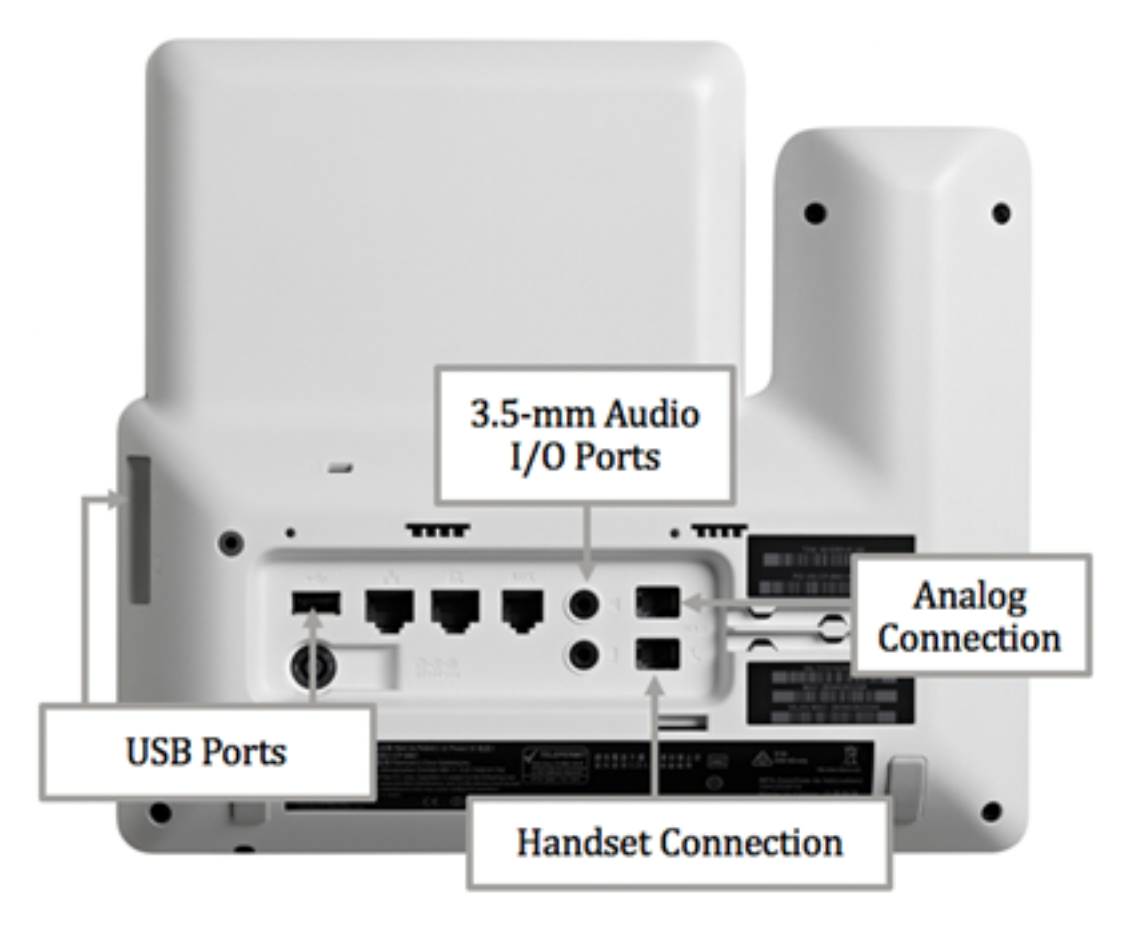

- USB 포트 USB 헤드셋을 사용 가능한 두 USB 포트 중 하나에 연결합니다.각 USB 포트는 최 대 5개의 지원 및 지원되지 않는 장치의 연결을 지원합니다.전화기에 연결된 각 장치는 최대 장 치 수에 포함됩니다.
- 3.5mm 오디오 I/O 포트 외부 헤드셋, 스피커 또는 헤드폰을 3.5mm 스테레오 라인 입력/출력 잭에 연결합니다.회선 I/O 잭을 사용하여 Cisco IP Phone에서 외부 PC 유형 마이크와 전원 스 피커(증폭기 포함)를 연결할 수 있습니다.외부 마이크를 연결하면 내부 마이크가 비활성화되고 외부 스피커를 연결하면 내부 전화기 스피커가 비활성화됩니다.
- 아날로그 연결 아날로그 헤드셋을 이 포트에 연결합니다.이 포트는 표준 광대역 지원 RJ-9 오디오 포트입니다.

**참고:**아날로그 헤드셋이 연결된 경우 IP Phone에서 감지할 수 없습니다.이러한 이유로 아날 로그 헤드셋은 전화기 화면의 보조프로그램 창에 기본적으로 표시됩니다.

• 핸드셋 연결 — Cisco IP Phone의 핸드셋을 이 포트에 연결합니다.

**참고:**사용 가능한 포트는 디바이스의 정확한 모델에 따라 달라질 수 있습니다.이 예에서는 Plantronics VXI X100 V1.1 헤드셋이 Cisco IP Phone 8861 Multiplatform Phone의 USB 포트 에 꽂혀 있습니다.

2단계. (선택 사항) 헤드셋이 연결되어 있는지 확인하려면 IP Phone에서 💭 단추를 누른 다음 Status > Accessories를 선택합니다.헤드셋이 액세서리 페이지에 나열되어 있어야 합니다.

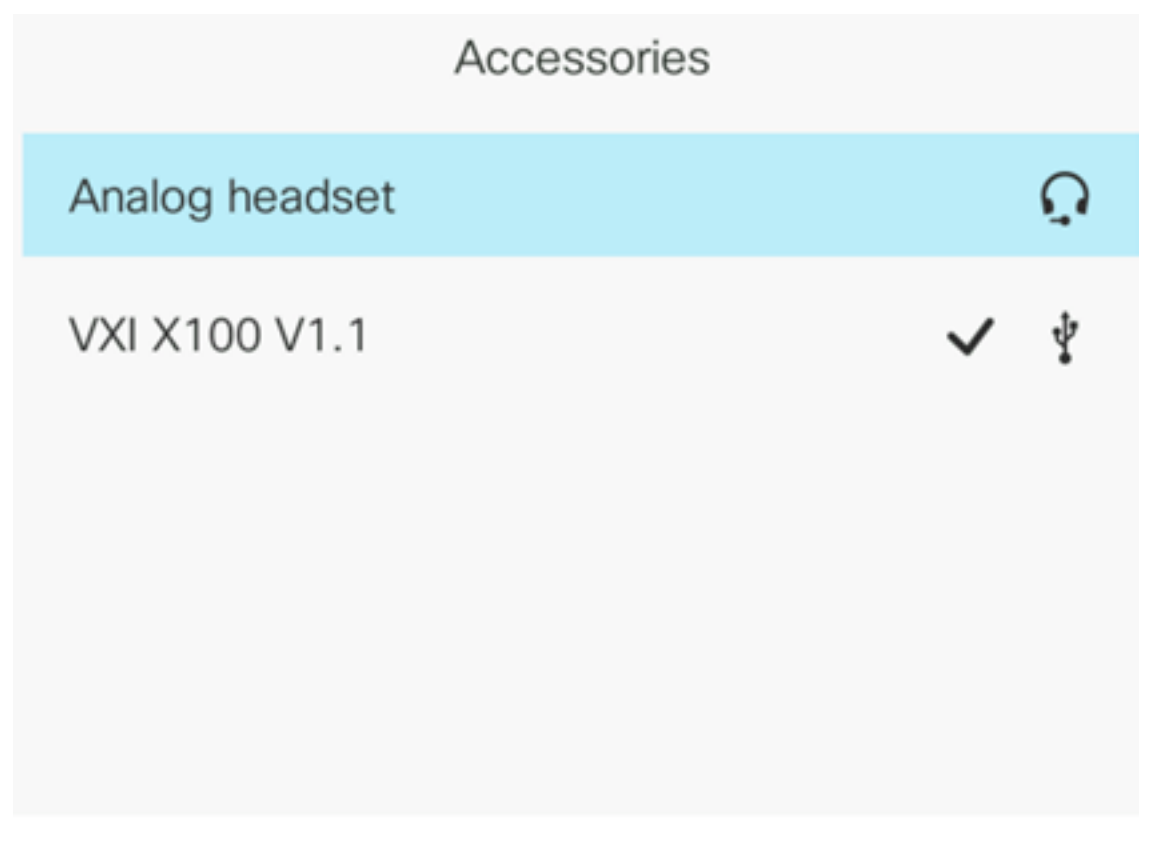

Show detail

이제 헤드셋을 Cisco IP Phone 7800 또는 8800 Series Multiplatform Phone에 성공적으로 연 결해야 합니다.

#### 통화 중에 헤드셋 교체

#### 옵션 #1:활성 통화 중에 헤드셋 연결

1단계. 통화를 시작합니다.

• 전화를 걸려면 IP 전화의 핸드셋을 들고 번호를 누른 다음 **통화** 소프트키를 누릅니다.그렇지 않 으면 전화기가 스피커 모드에 있게 됩니다.이 예에서는 4003으로 전화를 걸었습니다.

|             |               | New<br>Line: | / call<br>4001 | € \$           |
|-------------|---------------|--------------|----------------|----------------|
| <b>~</b> 40 | <b>Q</b> 4003 |              |                |                |
|             | 4003<br>4003  |              |                |                |
| MALTER      |               |              |                | 19 18          |
|             |               |              |                |                |
|             |               |              |                |                |
| 1           | _             |              |                | and the second |
| Option      |               | Call         | ×              | Cancel         |

• 통화에 응답하려면 핸드셋을 들거나 IP 전화기의 스피커 🌄 단추를 누릅니다.

2단계. 통화 중에 헤드셋을 헤드셋 포트 중 하나에 연결합니다.전화기가 액세서리가 연결되었 음을 감지하면 통화가 자동으로 전송되고 IP 전화의 해당 버튼이 황색으로 표시됩니다.

**참고:**아래 그림에서는 일반 외부 스피커가 Cisco IP Phone 8861 Multiplatform Phone의 3.5mm 스테레오 라인 I/O 잭에 꽂혀 있습니다.스피커 단추가 주황색으로 켜져 있고 핸드셋에 서 외부 스피커로 통화가 전송됩니다.

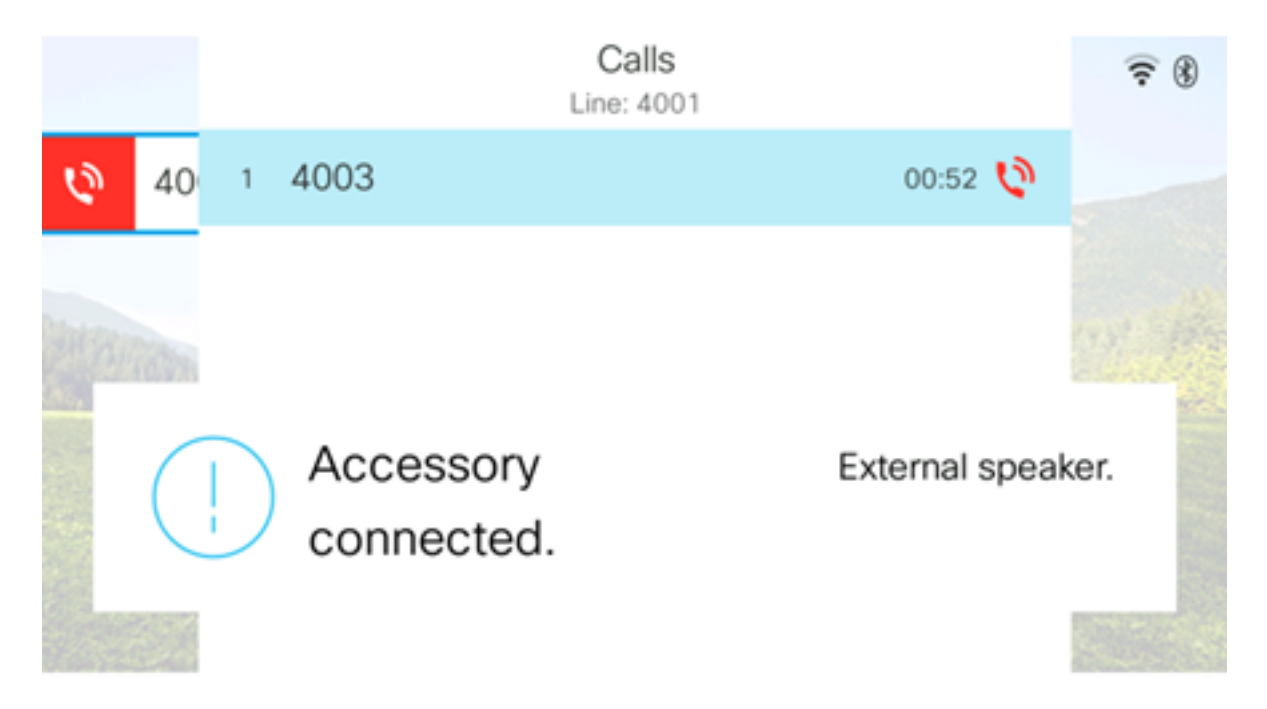

**참고:**이 예에서는 Plantronics VXI X100 V1.1 헤드셋이 Cisco IP Phone 8861 Multiplatform Phone의 USB 포트에 꽂혀 있습니다.헤드셋 단추가 주황색으로 켜져 있고 통화가 외부 스피 커에서 헤드셋으로 전송됩니다.

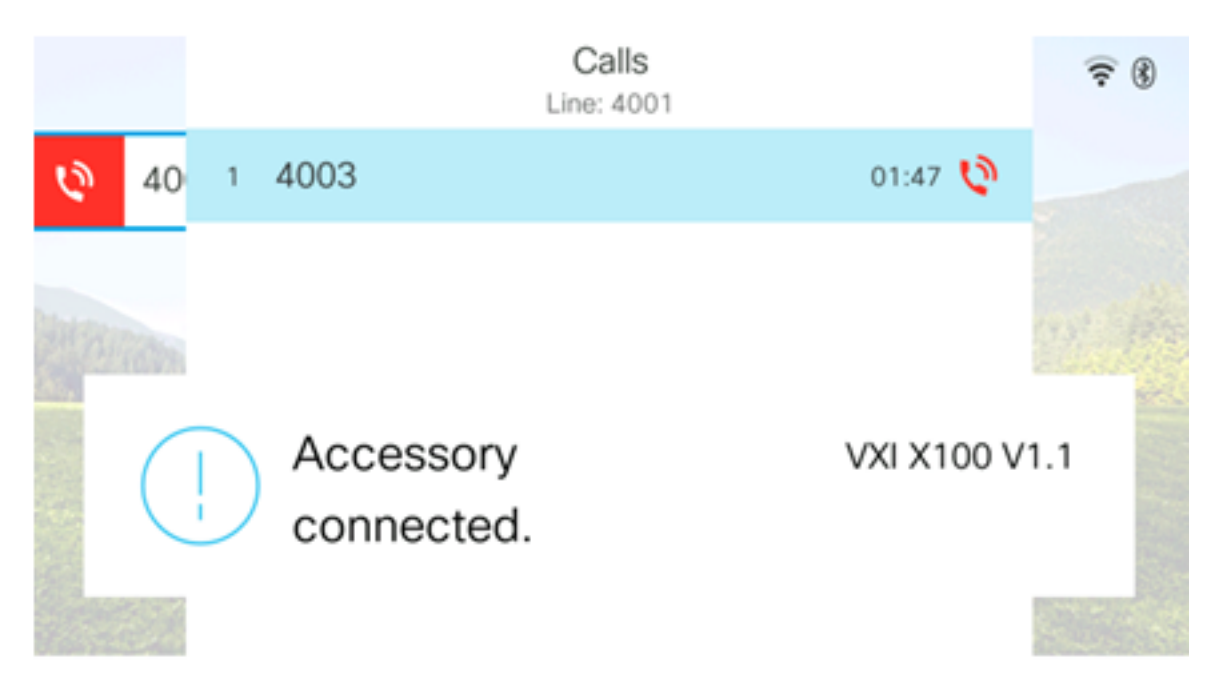

#### 옵션 #2:활성 통화 중에 헤드셋 교체

1단계. 다음 중 하나를 통해 통화를 시작합니다.

**참고:**이러한 옵션은 IP Phone에서 기본 오디오 장치를 정의한 경우에 적용됩니다.

- 핸드셋 전화를 걸려면 IP 전화의 핸드셋을 들른 다음 번호를 누른 다음 통화 소프트키를 누 릅니다.통화에 응답하려면 헤드셋을 듭니다.
- 스피커 전화를 걸려면 번호를 누른 다음 IP 전화의 통화 소프트키를 누릅니다.통화에 응답하 려면 스피커 SE 단추를 누릅니다.
- 헤드셋 전화를 걸려면 IP 전화의 헤드셋 🔍 단추를 누르고 번호를 누른 다음 통화 소프트키 를 누릅니다.통화에 응답하려면 헤드셋 🔍 단추를 누릅니다.

Personal address book

**참고:**이 예에서는 개인 주소록의 John이 전화를 걸었습니다.

2단계. 활성 통화 중에 헤드셋을 교체하려면 다음 옵션 중 하나를 선택합니다.

- 핸드셋 핸드셋을 들어 핸드셋으로 통화를 전송합니다.
- 스피커 스피커 🔤 단추를 눌러 스피커 모드로 전환합니다.
- 헤드셋 헤드셋 🖸 단추를 눌러 통화를 헤드셋으로 호전환합니다.

**참고:**스피커 또는 핸드셋 단추가 주황색으로 켜지면 핸드셋을 거치대에 다시 넣을 수 있습니 다.

이제 Cisco IP Phone 7800 또는 8800 Series Multiplatform Phone을 사용하여 활성 통화의 헤 드셋을 성공적으로 바꿨어야 합니다.